1、<mark>下载软件安装包到电脑</mark>

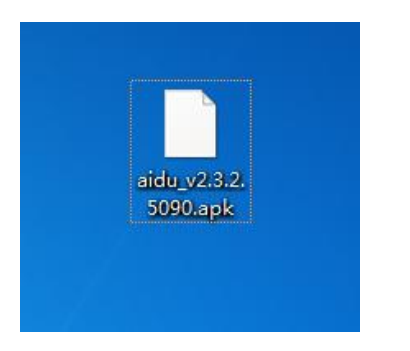

2、用 USB 连接仪器和电脑(注意使用与仪器型号适配的 USB 线)

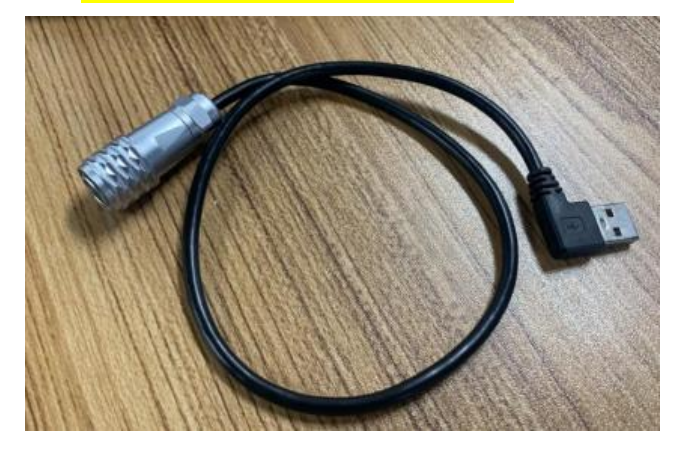

● 旧屏幕: 需要在仪器上选择"传输文件"

| よう<br>単口连接<br>电量A: B | USB 的用<br>〇 充电<br><sub>仅为此设</sub><br>文件传  | 途<br><sup>备充电</sup>                                               |                              |         |          | 文件夹              |  |
|----------------------|-------------------------------------------|-------------------------------------------------------------------|------------------------------|---------|----------|------------------|--|
| (D)<br>新建测量          | 将文件传<br>の 照片传<br>如果 MTI<br>の MIDI<br>将设备用 | 输到 Windows<br><b>输 (PTP)</b><br><sup>o</sup> 不受支持,则<br>作 MIDI 输入该 | 或 Mac (MTP)<br>(传输照片或文化<br>) | 牛 (PTP) |          | <b>久</b><br>数据处理 |  |
|                      | -                                         | -                                                                 | -                            |         | 取消       |                  |  |
|                      | Ӵ́                                        | $\bigtriangledown$                                                | 0                            |         | <b>り</b> |                  |  |

● 新屏幕:直接连接 USB

## 3、<mark>复制软件到仪器任一文件夹中</mark>

"我的电脑"一"aidu设备"一将软件复制到任一文件夹中

(以"Android"文件夹为例)

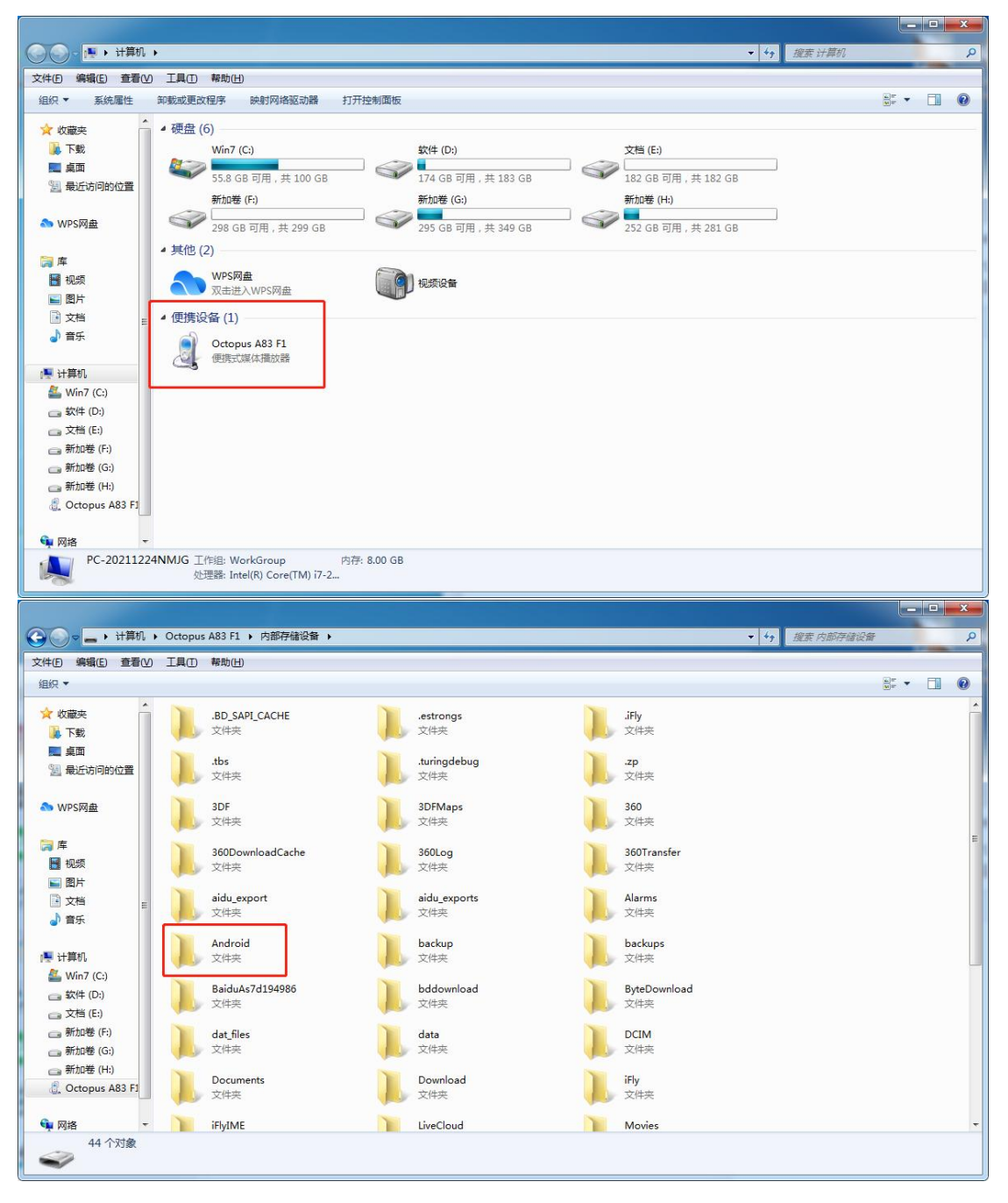

|                                                                                                    |  | × |
|----------------------------------------------------------------------------------------------------|--|---|
| Copy → 计算机 → Octopus A83 F1 → 内部存储设备 → Android →                                                                                                    |  | P |
| 文件图编辑《自查看》 【具① 帮助旧                                                                                                    |  |   |
| 组织 ▼                                                                                                    |  | ? |
| ☆ 收藏夹     data     文/4=15     文/4       重 桌面     文/4来     2021/1/15 16:42     2021/1/15 16:42       型 最近访问的位置     1 文/4     37.2 MB     37.2 MB        |  |   |
| <ul> <li>□ 库</li> <li>□ 视频</li> <li>■ 图片</li> <li>① 文档</li> <li>■</li> </ul>                                                                           |  |   |
| <ul> <li>● 計算机</li> <li>● Win7 (C:)</li> <li>● 软件 (D:)</li> <li>● 文档 (E:)</li> <li>● 新加港 (G:)</li> <li>■ 新加港 (H:)</li> <li>④ Cotopus A83 F2</li> </ul> |  |   |
| 1 个对象                                                                                                    |  |   |

- 4、<mark>在仪器文件夹里找到软件点击安装</mark>
- 旧屏幕:

下拉操作栏点击设置一主屏幕一勾选 launcher3—ES 文件夹一点击主目录一选择 Android 文件夹一点击软件安装

| $\leftarrow$ | ・设置       |   |                    |   |      |          | ۹ |
|--------------|-----------|---|--------------------|---|------|----------|---|
| 无线           | 和网络       |   |                    |   |      |          |   |
| •            | WLAN      |   |                    | * | 蓝牙   |          |   |
|              | 以太网       |   |                    | 0 | 流量使用 | 情况       |   |
|              | 更多        |   |                    |   |      |          |   |
| 设备           |           |   |                    |   |      |          |   |
| •            | 主屏幕       |   |                    | • | 显示   |          |   |
| ۰            | 提示音和通知    |   |                    | ۲ | 应用   |          |   |
|              | 方键迟冬和Licp |   |                    | _ | 中方   |          |   |
|              |           | Ŷ | $\bigtriangledown$ | 0 |      | <b>り</b> |   |

| $\leftarrow \pm \mu$ | 幕           |           |                    |            |          |        |    |          |
|----------------------|-------------|-----------|--------------------|------------|----------|--------|----|----------|
| 🖲 🚹 La               | auncher3    |           |                    |            |          |        |    |          |
| o \Lambda 🗴          | <b>达都勘探</b> |           |                    |            |          |        |    |          |
|                      |             |           |                    |            |          |        |    |          |
|                      |             |           |                    |            |          |        |    |          |
|                      |             |           |                    |            |          |        |    |          |
|                      |             |           |                    |            |          |        |    |          |
|                      |             |           |                    |            |          |        |    |          |
|                      |             | Ŷ         | $\bigtriangledown$ | 0          |          | り<br>の |    |          |
|                      |             |           |                    |            |          |        |    |          |
|                      |             |           |                    |            |          |        |    | ۹        |
| A                    | <u>@</u>    | <u>i</u>  |                    | - ×<br>+ = | <b>(</b> |        | 28 | <b>O</b> |
| 艾都勘探                 | 电子邮件        | Dev Tools | ES文件浏览器            | 计算器        | 浏览器      | 录音机    | 日历 | 设置       |
| (K)                  |             | 9         | Android            |            |          | •      |    | (IFLY)   |
| 时钟                   | 视频播放器       | 搜索        | SimpleWebCam       | 通讯录        | 图库       | 下载     | 相机 | 讯飞输入法    |

¢

**()**) 音乐

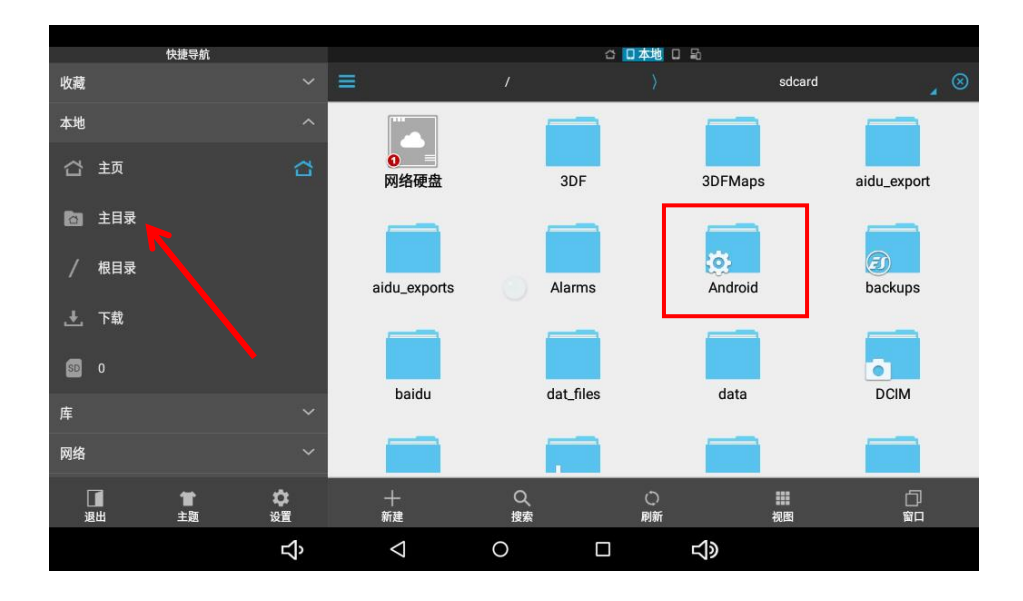

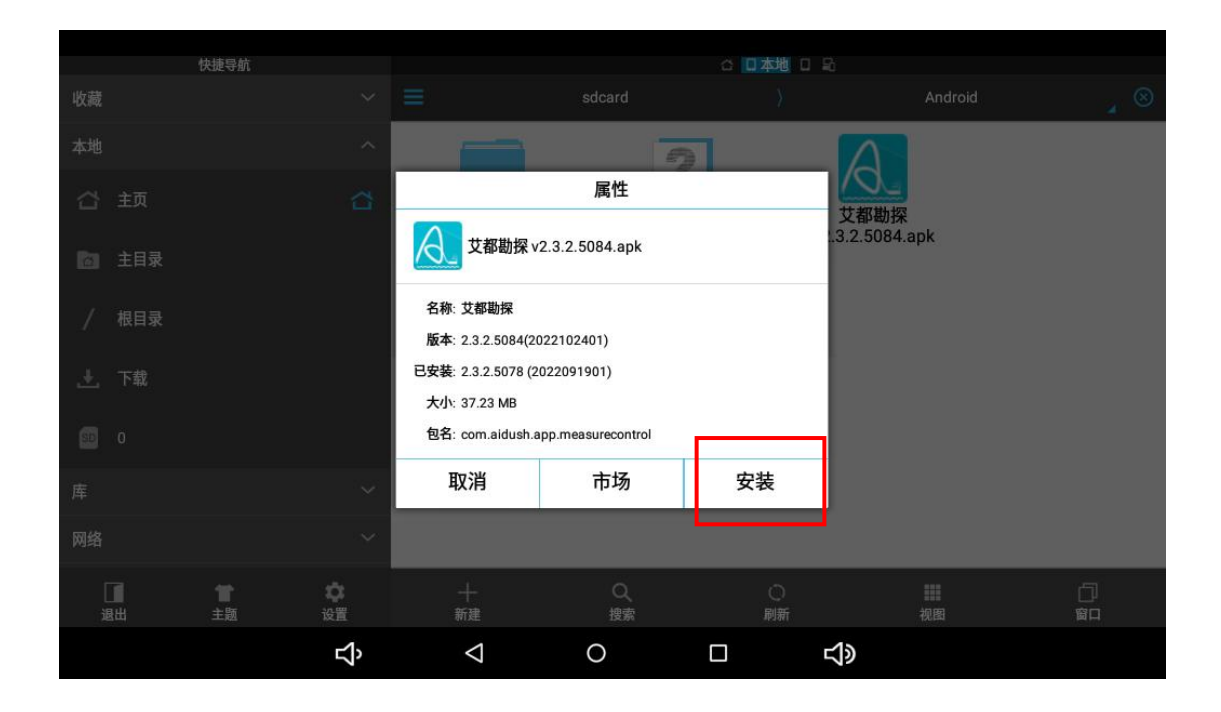

## ● 新屏幕:

设置一应用与通知一高级一默认应用一主屏幕一勾选 launcher3一资源管理器—Android—点击软件安装

|   | Serial connection<br>Electricity A: 89% B: 34% |   | Derive by screen to | 没有 SIM 卡<br>◆<br>10月28日周五<br>● Android 系統<br>已连接到 USB 调试<br>点按即可停用 USB 调<br>● Android 系統・正名 | 试功能。<br>通过 USB 传输文 | ₩<br>♥<br>¤    | 13:47<br>, |
|---|------------------------------------------------|---|---------------------|---------------------------------------------------------------------------------------------|--------------------|----------------|------------|
|   | New measurement                                |   | Parameter configura | tion                                                                                        | Da                 | Ata processing |            |
| V | Φ                                              | Q | 0                   |                                                                                             |                    | Ō              | C)         |

|                    |                                    |                 |   |   | * 🕈 13:47  |
|--------------------|------------------------------------|-----------------|---|---|------------|
| ٩                  | 在设置中搜索                             |                 |   |   |            |
| â                  | <b>设置屏幕锁定</b><br>保护您的设备            |                 |   |   |            |
|                    |                                    |                 |   |   | ^          |
| •                  | <b>网络和互联网</b><br>WLAN、移动网络、流量使用、热点 |                 |   |   |            |
| 60                 | <b>已连接的设备</b><br>蓝牙、投射             |                 |   |   |            |
| ***                | <b>应用和通知</b><br>权限、默认应用            |                 |   |   |            |
| 1                  | <b>电池</b><br>100%                  |                 |   |   |            |
| an.                | 显示                                 |                 |   |   |            |
| $\bigtriangledown$ | Q                                  | $\triangleleft$ | 0 |   |            |
|                    |                                    |                 |   |   | \$ 🕈 13:47 |
| ÷                  | 应用和通知                              |                 |   |   |            |
|                    | 最近打开的应用                            |                 |   |   |            |
| A                  | <b>艾都勘探</b><br>0分钟前                |                 |   |   |            |
| >                  | 查看全部 19 个应用                        |                 |   |   |            |
|                    | <b>通知</b><br>目前设为接收所有应用的通知         |                 |   |   |            |
|                    | <b>应用权限</b><br>目前使用位置信息、麦克风、相机的    | 的应用             |   |   |            |
| ~                  | <b>高级</b><br>默认应用、特殊应用权限           |                 |   |   |            |
| $\bigtriangledown$ | Φ                                  | $\triangleleft$ | 0 | Ø |            |
|                    |                                    |                 |   |   | * 🕈 13:47  |
| ÷                  | 应用和通知                              |                 |   |   |            |
| A                  | 最近打开的应用<br>艾都勘探<br>0分钟前            |                 |   |   |            |
| >                  | 查看全部 19 个应用                        |                 |   |   |            |
|                    | <b>通知</b><br>目前设为接收所有应用的通知         |                 |   |   |            |
|                    | <b>应用权限</b><br>目前使用位置信息、麦克风、相机的    | り应用             |   |   |            |
|                    | 默认应用<br>WebView Browser            |                 |   |   |            |
|                    | 特殊应用权限<br>1 个应用可以无限量使用流量           |                 |   |   |            |
| $\bigtriangledown$ | ¢                                  | $\triangleleft$ | 0 | õ |            |

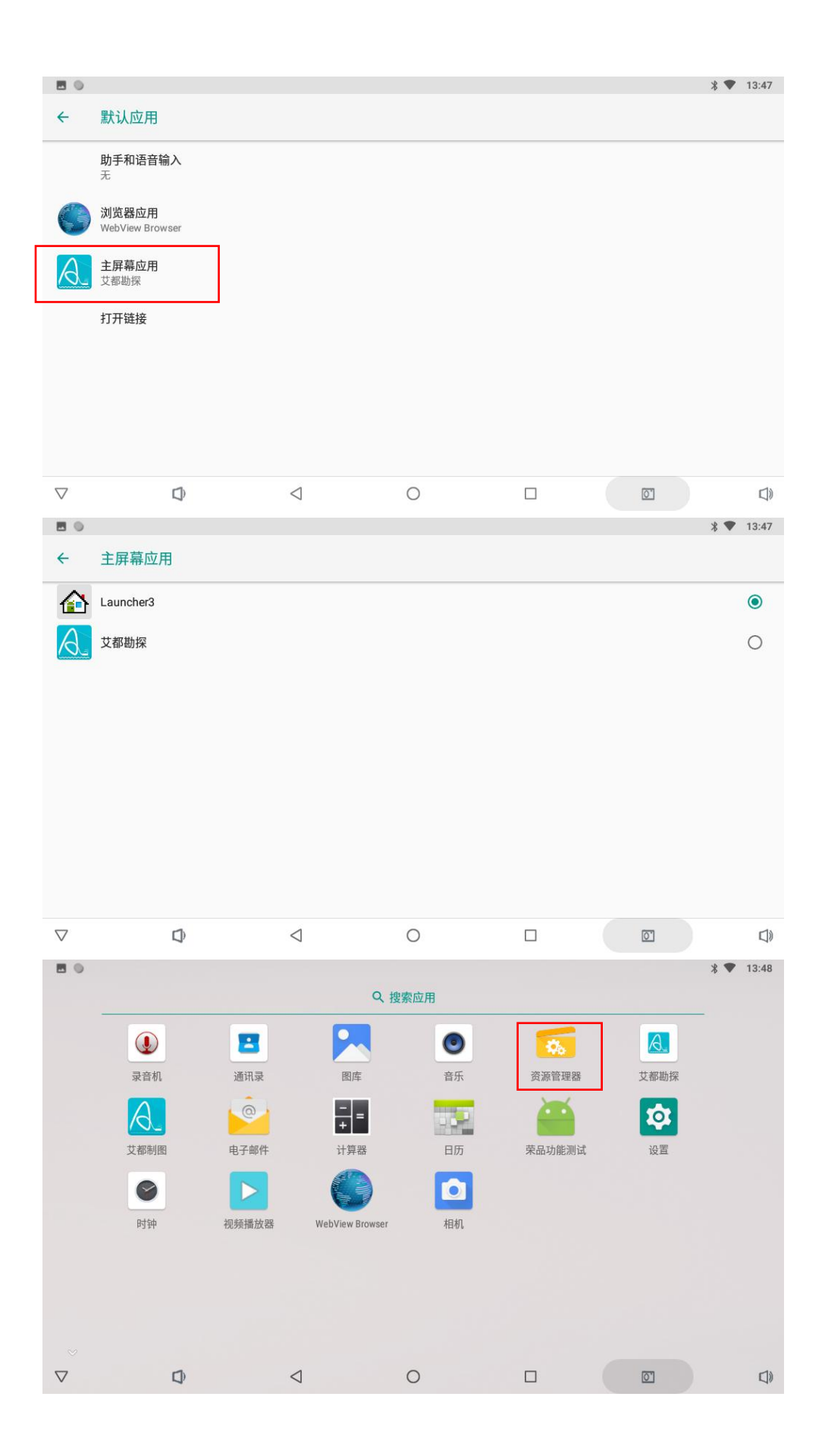

| *   | 0              |      |             |     | * 💎 13:48 |
|-----|----------------|------|-------------|-----|-----------|
| פיא | 资源管理器          |      |             |     |           |
|     | ♠ 主页           | ▶ 上层 | <b>三</b> 多选 | 区编辑 | 新建文件夹     |
|     | Internal Memor | у    |             |     |           |

| ▲ 文都勘探 v2.3.2.5078.apk                                                                                                    | ▲<br>Internal Memory<br>▲<br>主页<br>DF<br>3DF<br>3DF<br>3DFMaps<br>12022-09-19 16:13:42 [drw<br>3DFMaps<br>12022-09-19 16:13:42 [drw<br>12022-09-19 16:13:42 [drw<br>12022-09-19 16:13:42 [drw<br>12022-10-27 16:16:03 [drw<br>12022-10-27 16:16:03 [drw<br>12022-10-12 14:22:22 [drw<br>DCIM<br>DCIM<br>12022-10-12 14:22:22 [drw<br>12022 09-19 15:22:04 [drw<br>12022-10-12 14:22:22 [drw<br>12022 09-19 15:22:04 [drw<br>12022-10-12 14:22:22 [drw<br>12022 10-27 15:59:35 [drw<br>2 艾都勘探 v2.3.2.5078.apk<br>30.04 M [2022-10-12 14:05:30 ]-rw                                                                                                    | V       | Ð                                                | $\bigtriangledown$   | 0          |                                     |                                                                                                    |
|----------------------------------------------------------------------------------------------------|----------------------------------------------------------------------------------------------------|---------|--------------------------------------------------|----------------------|------------|-------------------------------------|----------------------------------------------------------------------------------------------------|
| <ul> <li>▲ 五页</li> <li>● 马选</li> <li>● 3DF</li> <li>□ 3DFMaps</li> <li>□ 3DFMaps</li> <li>□ 2022-09-19 16:13:42   drw</li> <li>□ 3DFMaps</li> <li>□ 2022-09-19 16:14:00   drw</li> <li>□ aidu_export</li> <li>□ 2022-10-27 16:16:03   drw</li> <li>□ Alarms</li> <li>□ 2022-09-19 15:22:04   drw</li> <li>□ Alarms</li> <li>□ 2022-10-12 14:22:22   drw</li> <li>□ Android</li> <li>□ 2022-10-12 14:22:22   drw</li> <li>□ DCIM</li> <li>□ DCIM</li> <li>□ DCIM</li> <li>□ DCIM</li> <li>□ DCIM</li> <li>□ □ □ □ □ □ □ □ □ □ □ □ □ □ □ □ □ □ □</li></ul>                                                                                                    | <ul> <li>▲ 五</li> <li>● 上层</li> <li>● 多选</li> <li>● 分類</li> <li>● 新程文件夹</li> <li>● 3DF</li> <li>● 3DFMaps</li> <li>● 12022-09-19 16:13:42   drw</li> <li>● 3DFMaps</li> <li>● 12022-09-19 16:13:42   drw</li> <li>● 3DFMaps</li> <li>● 12022-09-19 16:13:42   drw</li> <li>● 12022-09-19 16:13:42   drw</li> <li>● 12022-09-19 16:14:00   drw</li> <li>● 12022-09-19 16:14:00   drw</li> <li>● 12022-09-19 15:22:04   drw</li> <li>● Android</li> <li>● 12022-09-19 15:22:04   drw</li> <li>● 12022-09-19 15:22:04   drw</li> <li>● 12022-09-19 15:22:04   drw</li> <li>● 12022-09-19 15:22:04   drw</li> <li>● 12022-09-19 15:22:04   drw</li> <li>● 12022-10-12 14:22:22   drw</li> <li>● 12022-10-12 14:22:22   drw</li> <li>● 12022-10-27 15:59:35   drw</li> <li>● 12022-10-27 15:59:35   drw</li> <li>● 12022-10-12 14:05:30   -rw</li> </ul>                                                                                                    |         | al Memory                                        |                      |            |                                     | ∦ ♥ 13:48                                                                                                    |
| 3DF                                                                                                    | 3DF                                                                                                    | A       | 主页                                               | ▲上层                  | □ 多选       | 区编辑                                 | ■ 新建文件夹                                                                                                    |
| 3DFMaps       [2022-09-19 16:14:00] drw         aidu_export       [2022-10-27 16:16:03] drw         Alarms       [2022-09-19 15:22:04] drw         Android       [2022-10-12 14:22:22] drw         DCIM       [2022-10-12 14:22:22] drw         > DCIM       [2022-10-12 14:22:22] drw         Internal Memory/Android       [2022-10-12 14:22:22] drw         ▲ 主页       [ ⊆ 9选         ▲ LE       [ ⊆ 9选         ① 41       [ 2022-10-27 15:59:35] drw         ③ 5       [ 2022-10-27 15:59:35] drw         ③ 6       [ 2022-10-27 15:59:35] drw         ③ 7       [ 2022-10-27 15:59:35] drw         ③ 2       [ 2022-10-12 14:05:30] -rw                                                                                                    | 3DFMaps       [2022-09-19 16:14:00] drw         aidu_export       [2022-10-27 16:16:03] drw         Alarms       [2022-09-19 15:22:04] drw         Alarms       [2022-09-19 15:22:04] drw         Android       [2022-10-12 14:22:22] drw         DCIM       [2022-10-12 14:22:22] drw         Internal Memory/Android       [2022-10-12 14:00:20] drw         ▲主页       LE         ●       上层         ●       13:48         [2022-10-27 15:59:35] drw         ② 艾都勘探 v2.3.2.5078.apk                                                                                                    |         | 3DF                                              |                      |            | 14                                  | 2022-00-10 16:12:42 l dru                                                                                                    |
| [2022-09-19 16:14:00 ] drw<br>■ aidu_export<br>Alarms<br> 2022-10-27 16:16:03 ] drw<br>■ Android<br> 2022-10-12 14:22:22 ] drw<br>■ DCIM<br>7 0 0 0 0 0 0 0 0 0 0 0 0 0 0 0 0 0 0 0                                                                                                    | 2022-09-19 16:14:300   drw<br>  aidu_export   2022-10-27 16:16:33   drw<br>  Alarms   2022-09-19 15:22:04   drw<br>  Android   2022-10-12 14:22:22   drw<br>DCIM<br>7                                                                                                    |         | 3DFMaps                                          |                      |            |                                     | 022-09-19-10.13.42   diw                                                                                                    |
| Image: Image: Imag | 2022-10-27 16:16:03   drw<br>Alarms [2022-09-19 15:22:04   drw<br>Android [2022-10-12 14:22:22   drw<br>DCIM [2022-10-12 14:22:22   drw<br>DCIM [2022-10-12 14:22:22   drw<br>* ▼ 13:48<br>Internal Memory/Android [<br>全 12:48 [12:22-10-12 14:23:30   drw<br>* ▼ 13:48<br>Internal Memory/Android [2022-10-12 15:59:35   drw<br>* ▼ 13:48<br>[2022-10-12 14:05:30   rrw                                                                                                    |         | aidu_export                                      |                      |            |                                     | 2022-09-19 16:14:00   drw                                                                                                    |
| Android       [2022-09-19 15:22:04 ] drw         Image: Constraint of the constraint of the constraint of                                     | Android                                                                                                    |         | Alarma                                           |                      |            |                                     | 2022-10-27 16:16:03   drw                                                                                                    |
| Android       12022-10-12 14:22:22 1 drw         DCIM       Internal Memory/Android         ▲ 主页       上层       ● 多选       2 編輯       ● 新建文件夹         ● data       12022-10-27 15:59:35 1 drw         ● 艾都勘探 v2.3.2.5078.apk       30.04 M   2022-10-12 14:05:30   -rw                                                                                                    | ▲ Android<br>☐ DCIM<br>☐ DCIM<br>7                                                                                                    | _       | Alainis                                          |                      |            | 12                                  | 2022-09-19 15:22:04   drw                                                                                                    |
| DCIM       Internal Memory/Android         ▲主页       LER       E 多选       I 编辑       I 新建文件夹         Internal Memory/Android       [2022-10-27 15:59:35 ] drw         Image: State State Stat                                                                                                    | DCIM       Internal Memory/Android         ▲主页       正层       回多选       Image: Sector 10.14-00-2014/dett         ● 10.000       ● 10.000       ● 10.000       ● 10.000         ● 10.000       ● 10.000       ● 10.000       ● 10.000         ● 10.000       ● 10.000       ● 10.000       ● 10.000         ● 10.000       ● 10.000       ● 10.000       ● 10.000         ● 10.000       ● 10.000       ● 10.000       ● 10.000         ● 10.000       ● 10.000       ● 10.000       ● 10.000         ● 10.000       ● 10.000       ● 10.000       ● 10.000         ● 10.000       ● 10.000       ● 10.000       ● 10.000         ● 10.000       ● 10.000       ● 10.000       ● 10.000         ● 10.000       ● 10.000       ● 10.000       ● 10.000         ● 10.000       ● 10.000       ● 10.000       ● 10.000         ● 10.000       ● 10.000       ● 10.000       ● 10.000         ● 10.000       ● 10.000       ● 10.000       ● 10.000         ● 10.000       ● 10.000       ● 10.000       ● 10.000         ● 10.000       ● 10.000       ● 10.000       ● 10.000         ● 10.000       ● 10.000       ● 10.000       ● 10.000 |         | Android                                          |                      |            | 12                                  | 2022-10-12 14:22:22   drw                                                                                                    |
| Internal Memory/Android ▲ 主页 图上层 回多选 图编辑 ● 新建文件夹 ▲ 古和 [2022-10-27 15:59:35 ] drw] ● 艾都勘探 v2.3.2.5078.apk                                                                                                    | ▲ ● ● ● ● ● ● ● ● ● ● ● ● ● ● ● ● ● ● ●                                                                                                    |         | DCIM                                             | 1                    | $\bigcirc$ |                                     | 63 C                                                                                                    |
| Internal Memory/Android<br>▲ 主页 配上层 回多选 ☑ 编辑 ■ 新建文件夹<br>■ data                                                                                                    | Internal Memory/Android       E 上层       E 多选       I 编辑       m 新建文件夹         ■ data                                                                                                    | v       | Ĺ                                                | 7                    | 0          |                                     |                                                                                                    |
| ▲主页       ■ 多选       ☑ 编辑       ■ 新建文件夹         ■ data                                                                                                    | ▲主页       ■ 占层       回 3选       ☑ 编辑       ■ 新建文件夹         ■ data       [2022-10-27 15:59:35] drw         ③ 艾都勘探 v2.3.2.5078.apk       30.04 M   2022-10-12 14:05:30   -rw                                                                                                    |         |                                                  |                      |            |                                     | ∦ ♥ 13:48                                                                                                    |
| data       [2022-10-27 15:59:35] drw          艾都勘探 v2.3.2.5078.apk         30.04 M   2022-10-12 14:05:30   -rw                                                                                                    | ▲ data       [2022-10-27 15:59:35   drw]         ● 艾都勘探 v2.3.2.5078.apk       30.04 M   2022-10-12 14:05:30   -rw]                                                                                                    | Interna | al Memory/Android                                | d                    |            |                                     | ∦ ♥ 13:48                                                                                                    |
| 艾都勘探 v2.3.2.5078.apk     30.04 M   2022-10-12 14:05:30   -rw                                                                                                    |                                                                                                    | Interna | al Memory/Android<br>计主页                         | 」<br>医上层             | 白多选        | 乙编辑                                 | <b>*▼</b> 13:48<br>                                                                                                    |
|                                                                                                    |                                                                                                    | Interna | al Memory/Android<br>主页<br>data                  | ▲ 上层                 | [] 多选      | <mark>☑ 编辑</mark><br>□              | <b>* ▼ 13:48</b><br><b>●</b> 新建文件夹<br>2022-10-27 15:59:35   drw                                                                                                    |
|                                                                                                    |                                                                                                    | Interna | al Memory/Android<br>主页<br>data<br>艾都勘探 v2.3.2.4 | d<br>▲上层<br>5078.apk | [=] 多选     | <mark>☑ 编辑</mark><br>[:<br>30.04 M] | * ▼ 13:48<br>2022-10-27 15:59:35   drw<br>2022-10-12 14:05:30   -rw                                                                                                    |
|                                                                                                    |                                                                                                    | Interna | al Memory/Android<br>主页<br>data<br>艾都勘探 v2.3.2.4 | d<br>▲上层<br>5078.apk | [=] 多选     | <mark>☑ 编辑</mark><br>[:<br>30.04 M] | <b>* ▼ 13:48</b><br><b>*</b> 新建文件夹<br>2022-10-27 15:59:35   drw<br>2022-10-12 14:05:30   -rw                                                                                                    |
|                                                                                                    |                                                                                                    | Interna | al Memory/Android<br>主页<br>data<br>艾都勘探 v2.3.2.  | u<br>▲上层<br>5078.apk | [=] 多选     | <mark>☑ 编辑</mark><br>[:<br>30.04 M] | <b>* ▼ 13:48</b><br><b>○ 13:49</b><br><b>○ 14:05:30</b><br><b>○ 14:05:30</b><br><b>○ 15:05:35</b><br><b>○ 15:05:35</b><br><b>○ 15:05:35</b><br><b>○ 15:05:35</b><br><b>○ 15:05:35</b><br><b>○ 15:05</b><br><b>○ 15:05</b><br><b>○ 1</b> |

0

Û

 $\nabla$ 

 $\bigtriangledown$